# 第1章 COUNT 関数

#### ●COUNT 関数とは?

### COUNT(カウント)関数

=COUNT (值 1, 值 2, • • •, 值 255)

個数を求めたい値を指定します。引数(ひきすう)は 255 個まで指定できます。 [値]のなかに数値や日付、時刻がいくつあるかを求めます。

・通常、[値]にはセルやセル範囲を指定します。

・COUNT 関数では、文字列、論理値、空白のセルは個数として数えられません。

| 3  |   |       | MOS検定 | 例)試験結果の一覧から受験者<br>数を求めます |
|----|---|-------|-------|--------------------------|
| 5  | ī | 吉田梢   | 850   |                          |
| 6  | 3 | 清水 君江 |       |                          |
| 7  | 1 | 中島 縫子 | 740   |                          |
| 8  | j | 近藤 靖乃 |       |                          |
| 9  |   | 太田 豊枝 | 800   |                          |
| 10 |   | 小野 大樹 |       | =COUNT(D5:D26)           |
| 11 | 1 | 宮本 亮一 | 570   |                          |
| 12 | J | 藤本 彩香 | 690   |                          |
| 13 | 1 | 野村隆   |       |                          |
| 14 | 1 | 吉川 文江 |       | 值                        |
| 15 |   | 関 豊喜  | 712   |                          |
| 16 | 1 | 秋山 敏子 |       |                          |
| 17 | ŝ | 森本 真綾 | 690   |                          |
| 18 | 1 | 熊谷 果歩 | 720   |                          |
| 19 | Ī | 西山 文乃 |       |                          |
| 20 | ī | 高山 達明 |       |                          |
| 21 | 1 | 古賀 志摩 |       |                          |
| 22 | 1 | 富田 忠良 | 660   |                          |
| 23 | 1 | 白石泉   | 890   |                          |
| 24 | t | 坂口 貞行 |       | 得点が入力されている受験者の           |
| 25 |   | 白井 昭雄 |       | 数が求められた                  |
| 26 | 3 | 浅井 友介 | 710   |                          |
| 27 |   | 受験者数  | 11    |                          |
| 00 |   |       |       |                          |

具体的に操作方法をみていきます。

### ●例題1:模擬試験受験者数を求める

#### 『COUNT 関数』ファイルを開いてください。

| í                       | _            | _                                                                                                    |          |          |                 |                |         |            | _       |        | _        |    |       | _     |   |      |       | _          | _        | _           |        | _          |        |
|-------------------------|--------------|----------------------------------------------------------------------------------------------------|----------|----------|-----------------|----------------|---------|------------|---------|--------|----------|----|-------|-------|---|------|-------|------------|----------|-------------|--------|------------|--------|
| 自動保存 ● 17               | 間 ら・         | 2 × •                                                                                                    |          |          | COUNT関数 - Excel |                |         | の様         |         |        |          |    |       |       |   |      |       |            | adpus    | pcclub 🙆    |        | - σ        | ×      |
| ファイル ホーム                | 挿入           | ページ レイアウト                                                                                                    | 大酒       | データ      | 校開 表示 開発 /      | <b>リ</b> レプ    |         |            |         |        |          |    |       |       |   |      |       |            |          |             | 台井     | - 中:       | -ICKE  |
| 🏫 👗 যাগ্ৰহণ             |              | 海ゴシック                                                                                                    |          | v 11     | A A = = ***     | 診断が返して金        | はを表示する  | <b>E</b> 2 | -       |        | 1 7      | 2年 | 2561  | でも 悪( |   |      | i 🖘 f | Ξ Σ#       | r−⊦sum × | <u>4</u> 77 | 0 4    | 6          |        |
| 貼り付け 「ヨコピー ~            |              | BIU                                                                                                    | •   ⊞ •  | 0 - A    |                 | E E 11/245-01/ | 700007  | 96         | 9 68 20 | 条件付きテ  | -ブルとして 良 |    | チェッ   | クセ メー | ŧ | 道 挿入 | 削除書   | 二 回フ 試 (1) | 4JL ~    | 立く替えと れ     | 会索と アイ | (          |        |
| ◇ ◇ 書式のつと               | /貼り付け        |                                                                                                    | 742.6    |          |                 | = 100 C/rember | T-2004A |            |         | 書式 ~ 書 | 式設定 ~    |    | 75/1  |       |   | · ·  | ++++  | · • 7      | 07 ×     | フィルター ~ 道   | 訳 デア   | 1          |        |
| ין – איר ארייניניי      | 1st          |                                                                                                    | זעולע    |          | 6               | RCB            |         | F34 1000   | A 19    | ľ      |          |    | X911L |       |   |      | EN.   |            | 56       | <b>#</b>    | 1717   | <i>y</i> 1 | ^      |
| A1 *                    | × ✓          | fx                                                                                                    |          |          |                 |                |         |            |         |        |          |    |       |       |   |      |       |            |          |             |        |            | ~      |
| A                       | В            | С                                                                                                    | D        | E        | F               | G              | H I     | J          | К       | L      | M        | N  | 0     | Р     | Q | R    | S     | т          | U        | V           | W      | Х          | -      |
| 1                       |              |                                                                                                    |          |          |                 |                |         |            |         |        |          |    |       |       |   |      |       |            |          |             |        |            |        |
| 。高校入                    | 試模搊          | 試験                                                                                                    |          |          |                 |                |         |            |         |        |          |    |       |       |   |      |       |            |          |             |        |            |        |
| 2 多数利100                | 占法占          |                                                                                                    |          |          |                 |                |         |            |         |        |          |    |       |       |   |      |       |            |          |             |        |            | +      |
| A 11 241 11 00.         | ANG AND JANG |                                                                                                    |          |          |                 |                |         |            |         |        |          |    |       |       |   |      |       |            |          |             |        |            |        |
| 5                       |              |                                                                                                    |          |          |                 |                |         |            |         |        |          |    |       |       |   |      |       |            |          |             |        |            | +      |
| 6 氏名                    | 国語           | 数学                                                                                                    | 英語       |          | 受験者数            | 1              | ä       |            |         |        |          |    |       |       |   |      |       |            |          |             |        |            |        |
| 7 長岡 冴                  | 89           |                                                                                                    |          |          | 国語の受験者数         | 1              | å       |            |         |        |          |    |       |       |   |      |       |            |          |             |        |            |        |
| 8 高松 萌                  |              | 58                                                                                                    |          |          | 数学の受験者数         | 1              | Ă       |            |         |        |          |    |       |       |   |      |       |            |          |             |        |            |        |
| 9 堀口 千秋                 |              | 52                                                                                                    | 69       | 8        | 英語の受験者数         | 1              | Ā       |            |         |        |          |    |       |       |   |      |       |            |          |             |        |            |        |
| 10 山岡 桃子                | 96           | 87                                                                                                    | 88       | 8        |                 |                |         |            |         |        |          |    |       |       |   |      |       |            |          |             |        |            |        |
| 11 岩瀬 知也                | '            | 79                                                                                                    |          |          | 教科ごとの受験しなかっ     | た人数            |         |            |         |        |          |    |       |       |   |      |       |            |          |             |        |            |        |
| 12 大田 満久                |              |                                                                                                    | 70       | -        | 王語              |                | 5       |            |         |        |          |    |       |       |   |      |       |            |          |             |        |            |        |
| 13 石崎 秀人                | 45           |                                                                                                    | 55       | 4        | 数学              | 7              | 5       |            |         |        |          |    |       |       |   |      |       |            |          |             |        |            |        |
| 14 大祝 周一                | 03           | 64                                                                                                    | <u> </u> |          | 英語              |                | 5       |            |         |        |          |    |       |       |   |      |       |            |          |             |        |            |        |
| 15 澤田 見一                |              | 59                                                                                                    | 71       | <u>+</u> |                 |                |         |            |         |        |          |    |       |       |   |      |       |            |          |             |        |            |        |
| 17 池上 利昌                |              |                                                                                                    | 36       | 8        |                 |                |         |            |         |        |          |    |       |       |   |      |       |            |          |             |        |            |        |
| 18 堀川 一美                | 84           | 93                                                                                                    |          | -        |                 |                |         |            |         |        |          |    |       |       |   |      |       |            |          |             |        |            |        |
| 19 相馬 真由                | 61           |                                                                                                    | 55       | ś        |                 |                |         |            |         |        |          |    |       |       |   |      |       |            |          |             |        |            |        |
| 20 二宮 千草                |              | 75                                                                                                    | 78       | 5        |                 |                |         |            |         |        |          |    |       |       |   |      |       |            |          |             |        |            |        |
| 21 園田 智乃                | 62           | 58                                                                                                    | 63       | 3        |                 |                |         |            |         |        |          |    |       |       |   |      |       |            |          |             |        |            |        |
| 22 平岡 力                 | 87           | 88                                                                                                    | 93       | 5        |                 |                |         |            |         |        |          |    |       |       |   |      |       |            |          |             |        |            |        |
| 23 柏木 卓                 | 36           | 45                                                                                                    | 41       | 4        |                 |                |         |            |         |        |          |    |       |       |   |      |       |            |          |             |        |            |        |
| 24 奥田 勉                 |              | <u> </u>                                                                                                    | 69       |          |                 |                |         |            |         |        |          |    |       |       |   |      |       |            |          |             |        |            |        |
| 25 島町 友<br>26 井田 三毛子    | 71           | 40                                                                                                    | 00       |          |                 |                |         |            |         |        |          |    |       |       |   |      |       |            |          |             |        |            |        |
| 20 10円 三丁」<br>27 杉原 ちあき | 66           |                                                                                                    | 06       |          |                 |                |         |            |         |        |          |    |       |       |   |      |       |            |          |             |        |            |        |
| 28 加納 美津江               | 59           | 72                                                                                                    | '        | <u>+</u> |                 |                |         |            |         |        |          |    |       |       |   |      |       |            |          |             |        |            |        |
| 29 川野 原子                | +            | 88                                                                                                    | 8/       | 4        |                 |                |         |            |         |        |          |    |       |       |   |      |       |            |          |             |        |            |        |
| ()) 高                   | ,校入試模擬試      | きょうしん しょうしょう しょうしん しょうしん しょうしょう しょうしょう しょうしょう しょうしょう います います います います います しょうしん しょうしん しょうしょう しょう しょう しょうしん しょうしん しょうしん しょうしょう しょうしょう しょう しょう しょう しょう しょう しょう し | パラソン   5 | 加マラソン大   | 金 ( · · ·       |                |         |            |         |        |          |    | 1 4   |       |   |      |       |            |          |             |        |            | Þ      |
| <b>E</b>                |              |                                                                                                    |          |          |                 |                |         |            |         |        |          |    |       |       |   |      |       |            |          |             |        |            | + 100% |

ここでは高校入試模擬試験の教科ごとの受験者数を求めます。 まずは国語の試験を受けた受験生の数を求めます。下図は完成見本です。 できた方は12ページの「★練習問題1」へ進んでください。 分からない方は次ページから一緒に操作していきましょう。

| 受験者数    |    | 名 |  |
|---------|----|---|--|
| 国語の受験者数 | 38 | 名 |  |
| 数学の受験者数 |    | 名 |  |
| 英語の受験者数 |    | 名 |  |
|         |    |   |  |

# 一緒に操作しましょう

セル G7 をクリックします。

Г

| 受験者数    | 名 |  |
|---------|---|--|
| 国語の受験者数 | 名 |  |
| 数学の受験者数 | 名 |  |
| 英語の受験者数 | 名 |  |
|         |   |  |

1

| =COU と入力すると下図のように表示されます。「COUNT」が青くなっているので、<br>キーボードの「TAB」キーを押してください。 |         |           |   |      |       |         |        |  |
|----------------------------------------------------------------------|---------|-----------|---|------|-------|---------|--------|--|
|                                                                      |         |           |   |      |       |         |        |  |
| 受験者数                                                                 |         | 名         |   |      |       |         |        |  |
| 国語の受験者数                                                              | =cou    | 名         |   |      |       |         |        |  |
| 数学の受験者数                                                              | € COU   | NT        | ^ | 範囲内の | 数値が含ま | れるセルの個数 | を返します。 |  |
| 英語の受験者数                                                              | € COU   | NTA       |   |      |       |         |        |  |
|                                                                      | ⊛ COU   | NTBLANK   |   |      |       |         |        |  |
| 教科ごとの受験しなかった人                                                        | 🖞 🕼 COU | NTIF      |   |      |       |         |        |  |
| 国語                                                                   | ⊛ COU   | NTIFS     |   |      |       |         |        |  |
| 数学                                                                   | € COU   | PDAYBS    |   |      |       |         |        |  |
| 英語                                                                   | € COU   | PDAYS     |   |      |       |         |        |  |
|                                                                      | € COU   | PDAYSNC   |   |      |       |         |        |  |
|                                                                      | 🕼 COU   | PNCD      |   |      |       |         |        |  |
|                                                                      | 🕼 COU   | PNUM      |   |      |       |         |        |  |
|                                                                      | € COU   | PPCD      |   |      |       |         |        |  |
|                                                                      | 🕼 CUB   | ESETCOUNT | ~ |      |       |         |        |  |
|                                                                      |         |           |   |      |       |         |        |  |

下図のようになります。

| 受験者数    | 名                |
|---------|------------------|
| 国語の受験者数 | =COUNT(          |
| 数学の受験者数 | COUNT(值1, [值2],) |
| 英語の受験者数 | 名                |
|         |                  |

### セル B7 にマウスポインタを合わせます。

| 5 |                |                 |    |    |  |
|---|----------------|-----------------|----|----|--|
| 6 | 氏名             | 国語              | 学  | 英語 |  |
| 7 | 長岡 冴           | ር <sup>89</sup> |    |    |  |
| 8 | 高松 萌           |                 | 58 |    |  |
| 9 | 堀口 千秋          |                 | 52 | 69 |  |
|   | //eq == 1 1/ \ |                 | 02 |    |  |

# マウスの左ボタンを押したまま下へ動かし、下図のようにシート名までマウスポイン

### タを動かすと画面が下へと動きます。

| 14  | <u>, , , , , , , , , , , , , , , , , , , </u> | A        | В                                      | С  | D       | E       |
|-----|-----------------------------------------------|----------|----------------------------------------|----|---------|---------|
| 13  | 石崎                                            | 秀人       | 45                                     |    | 55      |         |
| 14  | 大槻                                            | 周一       | 63                                     | 84 |         |         |
| 15  | 澤田                                            | 寛一       |                                        | 66 |         |         |
| 16  | 石山                                            | 和生       | 60                                     | 59 | 71      |         |
| 17  | 池上                                            | 利昌       |                                        |    | 98      |         |
| 18  | 堀川                                            | 一美       | 84                                     | 93 |         |         |
| 19  | 相馬                                            | 真由       | 61                                     |    | 55      |         |
| 20  | 二宮                                            | 千草       |                                        | 75 | 78      |         |
| 21  | 園田                                            | 智乃       | <mark>6</mark> 2                       | 58 | 63      |         |
| 22  | 平岡                                            | カ        | 87                                     | 88 | 93      |         |
| 23  | 柏木                                            | 卓        | 36                                     | 45 | 41      |         |
| 24  | 奧田                                            | 勉        |                                        |    | 69      |         |
| 25  | 島崎                                            | 友        |                                        | 46 |         |         |
| 26  | 花田                                            | 三千子      | 71                                     | 65 | 98      |         |
| 27  | 杉原                                            | ちあき      | 66                                     |    |         |         |
| 28  | 加納                                            | 美津江      | 59                                     | 72 |         |         |
| 29  | 川野                                            | 房子       |                                        | 88 | 84      |         |
| 30  | 村瀬                                            | 芽衣子      | 39                                     |    |         |         |
| 31  | 片桐                                            | 友理奈      | 59                                     | 54 | 60      |         |
| 32  | 長沢                                            | 真一       |                                        |    | 41      |         |
| 33  | 内海                                            | 成彦       | 75                                     |    |         |         |
| 34  | 倉田                                            | 万里       | 82                                     | 79 | 70      |         |
| 35  | 野沢                                            | 嘉門       | 91                                     | 72 | 86      |         |
| 36  | 越智                                            | 理央       |                                        | 43 | 49      |         |
| 37  | 河原                                            | 亜里沙      |                                        | 56 |         |         |
| 38  | 福原                                            | 芽里       | 88                                     | 90 | 81      |         |
| 39  | 西原                                            | 琢磨       | 76                                     | 58 | 49      |         |
| 40  | 松野                                            | 鉄也       |                                        |    | 89      |         |
| 41  | 秋元                                            | 孝雄       |                                        | 59 | 80      |         |
| 12  | 生土                                            | <u> </u> |                                        |    | 7ラントン パ | リコン資    |
| 参照  | 57                                            |          | ~~~~~~~~~~~~~~~~~~~~~~~~~~~~~~~~~~~~~~ |    |         | / 1/ 54 |
| 200 |                                               |          |                                        |    |         |         |

## セル B64 まで来たら、マウスから指を離します。これで範囲選択ができました。

|    |     | А   | В                | С        | D        |     |
|----|-----|-----|------------------|----------|----------|-----|
| 36 | 越智  | 理央  |                  | 43       | 49       |     |
| 37 | 河原  | 亜里沙 |                  | 56       |          |     |
| 38 | 福原  | 芽里  | 88               | 90       | 81       |     |
| 39 | 西原  | 琢磨  | 76               | 58       | 49       |     |
| 40 | 松野  | 鉄也  |                  |          | 89       |     |
| 41 | 秋元  | 孝雄  | 41               | 59       | 80       |     |
| 42 | 笠井  | 麻沙子 |                  | 93       |          |     |
| 43 | 小坂  | 千登勢 | 78               | 91       | 65       |     |
| 44 | 田畑  | タ子  | 69               | 56       | 70       |     |
| 45 | 谷本  | 可乃子 | 78               | 85       | 86       |     |
| 46 | 日野  | 禎一  | 56               | 49       | 52       |     |
| 47 | 千田  | 良樹  | 78               |          |          |     |
| 48 | 渡邊  | 毅人  |                  |          | 88       |     |
| 49 | 北島  | 晃   |                  | 43       | 41       |     |
| 50 | 吉井  | 忠良  | 56               | 74       |          |     |
| 51 | 深沢  | 英二  | 86               | 81       | 83       |     |
| 52 | 西沢  | 紘一  | <mark>6</mark> 9 | 57       | 42       |     |
| 53 | 相沢  | 修身  |                  | 85       |          |     |
| 54 | 徳田  | 康博  |                  | 95       | 89       |     |
| 55 | 原口  | 威人  | 81               | 89       | 92       |     |
| 56 | 小柳  | 翔太  | 79               | 84       | 56       |     |
| 57 | 新谷  | 紀夫  | 89               | 95       | 91       |     |
| 58 | 田上  | 国明  | 93               | 58       | 74       |     |
| 59 | 米山  | 千晶  | 46               |          | 48       |     |
| 60 | 細谷  | 千代  | 58               |          | 63       |     |
| 61 | 菅 冬 | 冬美  | 82               | 84       | 85       |     |
| 62 | 今泉  | 利子  |                  | 65       | 42       |     |
| 63 | 浜野  | 紗香  | 98               | 86       | 74       |     |
| 64 | 森岡  | 祐実  | <b>- C</b> 65    | 84       | 86       |     |
| 65 |     |     |                  | 58R x 1C |          |     |
|    | •   | 高校  | 交入試模擬試           | 験 ハーフマ   | マラソン   パ | עבע |
| 参照 | E0  |     |                  |          |          |     |

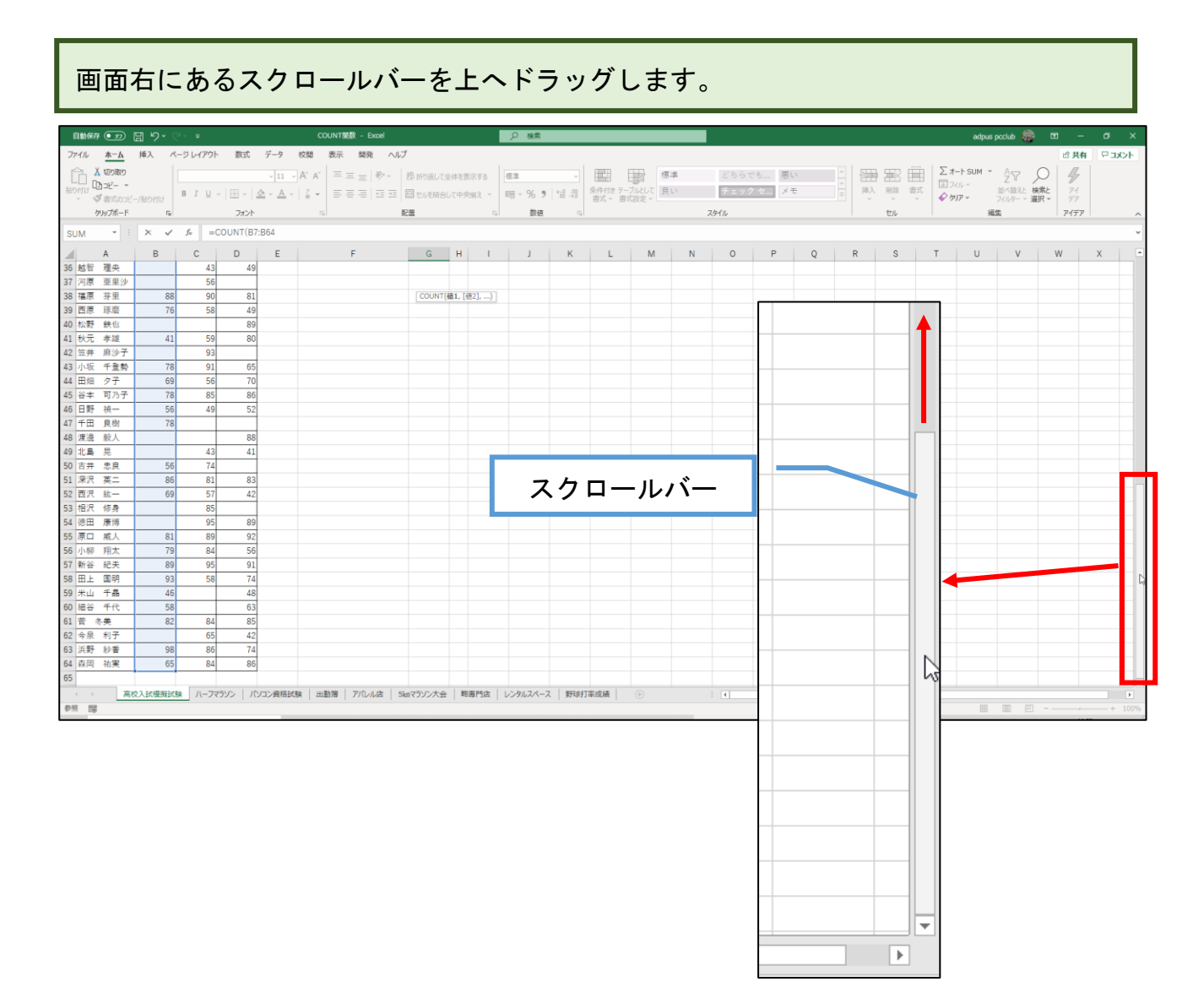

範囲選択した範囲が表示されています。

| 受験者数                   | 名                |
|------------------------|------------------|
| 国語の受験者数                | =COUNT(B7:B64    |
| 数学の受験者数                | COUNT(值1, [值2],) |
| 英語の受 <mark>験者</mark> 数 | 名                |
|                        |                  |

) を入力すると、下図のようになります。

| 受験者数    |         | 名    |     |  |
|---------|---------|------|-----|--|
| 国語の受験者数 | =COUNT( | B7:B | 64) |  |
| 数学の受験者数 |         | 名    |     |  |
| 英語の受験者数 |         | 名    |     |  |
|         |         |      |     |  |

Enter キーを押すと、下図のように、結果が表示されます。

| 受験者数    |    | 名 |  |
|---------|----|---|--|
| 国語の受験者数 | 38 | 名 |  |
| 数学の受験者数 |    | 名 |  |
| 英語の受験者数 |    | 名 |  |
|         |    |   |  |

#### ★練習問題 1

先ほどと同じ操作で数学と英語の受験者数を表示してください。

下図は、操作後の画面です。

# 完成見本

| 受験者数          |    | 名 |  |
|---------------|----|---|--|
| 国語の受験者数       | 38 | 名 |  |
| 数学の受験者数       | 43 | 名 |  |
| 英語の受験者数       | 42 | 名 |  |
|               |    |   |  |
| 教科ごとの受験しなかった人 | 、数 |   |  |
|               |    |   |  |

### ●例題2:複数列のデータ数を求める

『ハーフマラソン』シートを表示させてください。

| 自動保存                       | ۰۶ 🗄 💬          | Qi× ∎     |                        |                | COUNT | T関数 - Exc | xel      |          |            | ₽ 検索              |                                        |        |       |       |       |        |          |      |          |         | adpus    | pcclub 🎡   | ॼ –          | σ×     |
|----------------------------|-----------------|-----------|------------------------|----------------|-------|-----------|----------|----------|------------|-------------------|----------------------------------------|--------|-------|-------|-------|--------|----------|------|----------|---------|----------|------------|--------------|--------|
| ファイル                       | <u>ホーム</u> 挿入 / | ページ レイアウト | 数式 デ                   | ータ 校開          | 表示    | 〒 開発      | ヘルプ      |          |            |                   |                                        |        |       |       |       |        |          |      |          |         |          |            | ピ 共有         | 4ckc 🖓 |
| Ph X                       | 切り取り            | 潜ゴシック     |                        | 11 V A* A      | - =   |           | P~ 95 ≠  | 印度して全対   | を表示する      | 標准                |                                        | E      |       | #     | どちらて  | き 悪い   | <b>`</b> | - E  | <b>T</b> | τ Σ     | -⊦sum ~  | Az (       |              |        |
| 品り付け 口:                    | ⊐Ľ- ×           | P T II -  |                        | Δ              | _     |           |          |          | to do an 2 |                   | 10 条件付                                 | き テーブル | よして 目 | UN IN | チェック  | 7 セ メモ |          | - 挿入 | 削除 書詞    | 5, IT.7 | ()L~     | 立て替えと 検ジ   | ト アイ         |        |
| ~ 🎺                        | 書式のコピー/貼り付け     | D I Q V   | ш •   <mark>•</mark> • | <b>△</b> *   = | -     |           |          | 51/2M300 | 中天開え ~     | 100 → 100 × 100 → | ************************************** | 書式部    | 定。    |       |       |        |          | · ·  | v v      | \$ 5    | リアー      | フィルター ~ 道法 | t~ <i>FP</i> |        |
| 勿                          | トップボード 52       |           | フォント                   |                | 5     |           | 配置       |          | 5          | 2 数值              | 5                                      |        |       |       | スタイル  |        |          |      | セル       |         | 38       | 進          | アイデア         | -      |
| A1                         |                 | fx        |                        |                |       |           |          |          |            |                   |                                        |        |       |       |       |        |          |      |          |         |          |            |              | Ŷ      |
| A                          | В               | CI        | E                      | F              | ¢     | н         | 1        | J        | К          | L                 | М                                      | Ν      | 0     | Р     | Q     | R      | S        | т    | U        | v       | W        | x          | Y            | z      |
| 1                          | _               |           |                        |                |       |           |          |          |            |                   |                                        |        |       |       |       |        |          |      |          |         |          |            |              |        |
| 2 11-                      | -フマラン           | ン大会       |                        |                |       |           |          |          |            |                   |                                        |        |       |       |       |        |          |      |          |         |          |            |              |        |
| 3                          |                 |           |                        |                |       |           |          |          |            |                   |                                        |        |       |       |       |        |          |      |          |         |          |            |              |        |
| 4                          | 氏名              | 814       | 氏名                     | タイム            | 1     | 氏名        | タイム      |          |            |                   |                                        |        |       |       |       |        |          |      |          |         |          |            |              |        |
| 5                          | 大西 恵理子          | 2:39:55   | 吉野 和夫                  | 2:55:09        | 田代    | 秀美        | 21:38:57 |          |            | 完計                | と者                                     | 人      |       |       |       |        |          |      |          |         |          |            |              |        |
| 6                          | 島田 晶乃           | 2:42:01   | 岡崎 亜久里                 | 2:15:01        | 中嶋    | 真知子       |          |          |            | エントリーした人          | 人数                                     | 人      |       |       |       |        |          |      |          |         |          |            |              |        |
| 7                          | 水野 健吾           | 2:30:12   | 小田 健真                  | 途中棄權           | 江口    | 幸江        | 2:31:19  |          |            | 欠場者の人             | し数                                     | 人      |       |       |       |        |          |      |          |         |          |            |              |        |
| 8                          | 桜井 裕二           | 2:19:38   | 足立 博海                  | 2:19:18        | 山根    | 尚宏        | 2:33:42  |          |            |                   |                                        |        |       |       |       |        |          |      |          |         |          |            |              |        |
| 9                          | 高野 培子           | 2:48:15   | 坂口 貞行                  | 2:38:59        | 中谷    | 敬之        | 途中葉欄     |          |            |                   |                                        |        |       |       |       |        |          |      |          |         |          |            |              |        |
| 10                         | 渡部 直美           | 途中棄權      | 天野 美紀子                 | 2:49:48        | 西野    | 均         | 2:40:39  |          |            |                   |                                        |        |       |       |       |        |          |      |          |         |          |            |              |        |
| 11                         | 吉川 文江           | 2:35:19   | 多田 真凛                  | 2:48:22        | 2 山岸  | 優         | 2:44:12  |          |            |                   |                                        |        |       |       |       |        |          |      |          |         |          |            |              |        |
| 12                         | 石原 悠馬           | 2:50:58   | 佐久間 紗莉                 | 2:18:56        | 6 佐伯  | 元気        | 途中棄權     |          |            |                   |                                        |        |       |       |       |        |          |      |          |         |          |            |              |        |
| 13                         | 大樹 秀幸           | 2:48:19   | 根本 梨乃                  | 2:14:28        | 西岡    | 勝広        | 2:29:35  |          |            |                   |                                        |        |       |       |       |        |          |      |          |         |          |            |              |        |
| 14                         | 松岡 秀介           | 2:15:15   | 豊田 ゆかり                 | 2:47:11        | 黒川    | 雅哉        | 2:31:41  |          |            |                   |                                        |        |       |       |       |        |          |      |          |         |          |            |              |        |
| 15                         | 浜田 江梨子          | 2:19:51   | 田島 緋沙子                 | 2:58:35        | 泉     | 次郎        |          |          |            |                   |                                        |        |       |       |       |        |          |      |          |         |          |            |              |        |
| 16                         | 馬場 成人           | 2:25:34   | 飯塚 雅也                  | 2:39:38        | 大竹    | 茜         | 2:25:18  |          |            |                   |                                        |        |       |       |       |        |          |      |          |         |          |            |              |        |
| 17                         | 森本 真綾           | 2:39:27   | 村山 玲央                  | 2:40:15        | 荻野    | 英子        | 2:24:51  |          |            |                   |                                        |        |       |       |       |        |          |      |          |         |          |            |              |        |
| 18                         | 矢野 尚子           | 1         | 販島 秀典                  | 2:38:16        | 6     |           |          |          |            |                   |                                        |        |       |       |       |        |          |      |          |         |          |            |              |        |
| 19                         | 浅野 英美里          | 2:46:25   | 谷 武則                   | 2:45:31        | 1     |           |          |          |            |                   |                                        |        |       |       |       |        |          |      |          |         |          |            |              |        |
| 20                         | 星野 義信           | 2:37:49   | 大沢耕三                   | 2:46:28        | 8     |           |          |          |            |                   |                                        |        |       |       |       |        |          |      |          |         |          |            |              |        |
| 21                         | 松下 辰巳           |           | 石塚 彰                   |                | 1     |           |          |          |            |                   |                                        |        |       |       |       |        |          |      |          |         |          |            |              |        |
| 22                         | 本間 響            | 2:29:41   | 安部 正人                  | 2:50:16        | 5     | /         |          |          |            |                   |                                        |        |       |       |       |        |          |      |          |         |          |            |              |        |
| 23                         | 高山 達明           | 2:38:13   | 掘内 勇作                  | 途中棄權           | 4 /   | /         |          |          |            |                   |                                        |        |       |       |       |        |          |      |          |         |          |            |              |        |
| 24                         | 須藤 甲            | 途中棄權      | 及川 希                   | 2:51:19        |       |           |          |          |            |                   |                                        |        |       |       |       |        |          |      |          |         |          |            |              |        |
| 25                         |                 |           |                        |                |       |           |          |          |            |                   |                                        |        |       |       |       |        |          |      |          |         |          |            |              |        |
| 26                         |                 |           |                        |                |       |           |          |          |            |                   |                                        |        |       |       |       |        |          |      |          |         |          |            |              |        |
| 27                         |                 |           |                        |                |       |           |          |          |            |                   |                                        |        |       |       |       |        |          |      |          |         |          |            |              |        |
| 28                         |                 |           |                        |                |       |           |          |          |            |                   |                                        |        |       |       |       |        |          |      |          |         |          |            |              |        |
| 29                         |                 |           |                        |                |       |           |          |          |            |                   |                                        |        |       |       |       |        |          |      |          |         |          |            |              |        |
| $\leftarrow$ $\rightarrow$ | 高校入試模擬計         | (験) ハーフマ  | עבעא עע                | 資格試験           | 出動簿   | PICULI    | 古 Sknマラ  | リン大会     | 胞專門店       | レンタルスペース 野        | 球打车成横                                  |        | ÷     |       | E (4) |        |          |      |          |         |          |            |              | Þ      |
| 達備完了                       | 10              |           |                        |                |       |           |          |          |            |                   |                                        |        |       |       |       |        |          |      |          |         | <b>=</b> |            | - 1          | + 100% |

今度は複数列にわたったデータを数える方法です。下図は操作後の画面です。 できた方は 20 ページの「★練習問題 2」へ進んでください。 わからない方は一緒に操作していきましょう。

|   | 完走者      | 42 | 人 |
|---|----------|----|---|
| I | ントリーした人数 |    | 人 |
|   | 欠場者の人数   |    | 人 |
|   |          |    |   |